# Login

- Your login should be the same as always
  - Push a button to bring the computer out of sleep
  - Press CTRL + ALT + DEL
  - o Enter username (firstname.lastname) and password
  - Press Enter to login

### Access Programs and Start Menu

- All programs and access to your files are under Start Menu
- Click the Windows globe (lower left corner) to open Start Menu
- See picture below for details on the new Start Menu

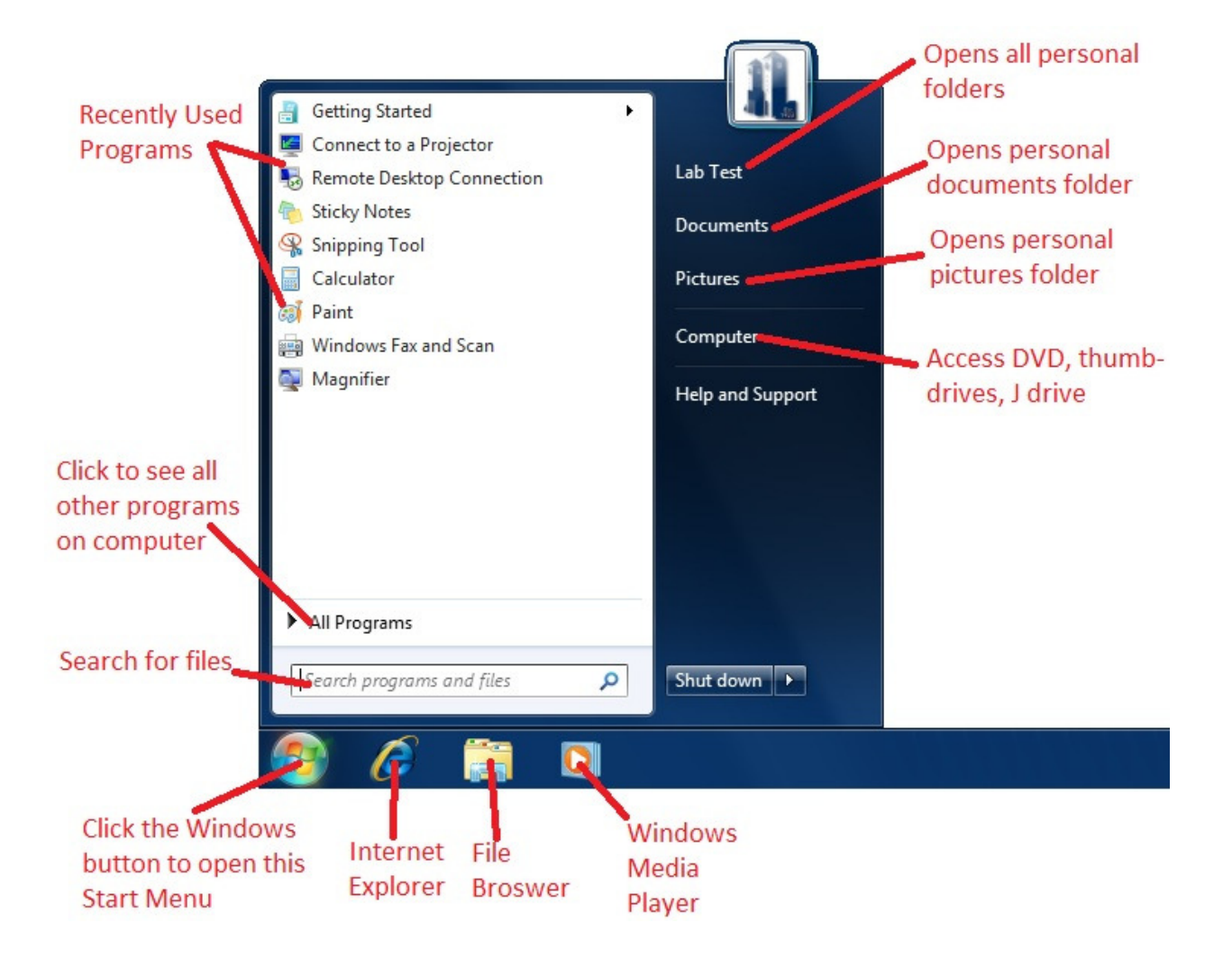

#### **File Browser**

- When accessing documents or Computer, you will enter the File Browser
- See picture below for details on new File Browser

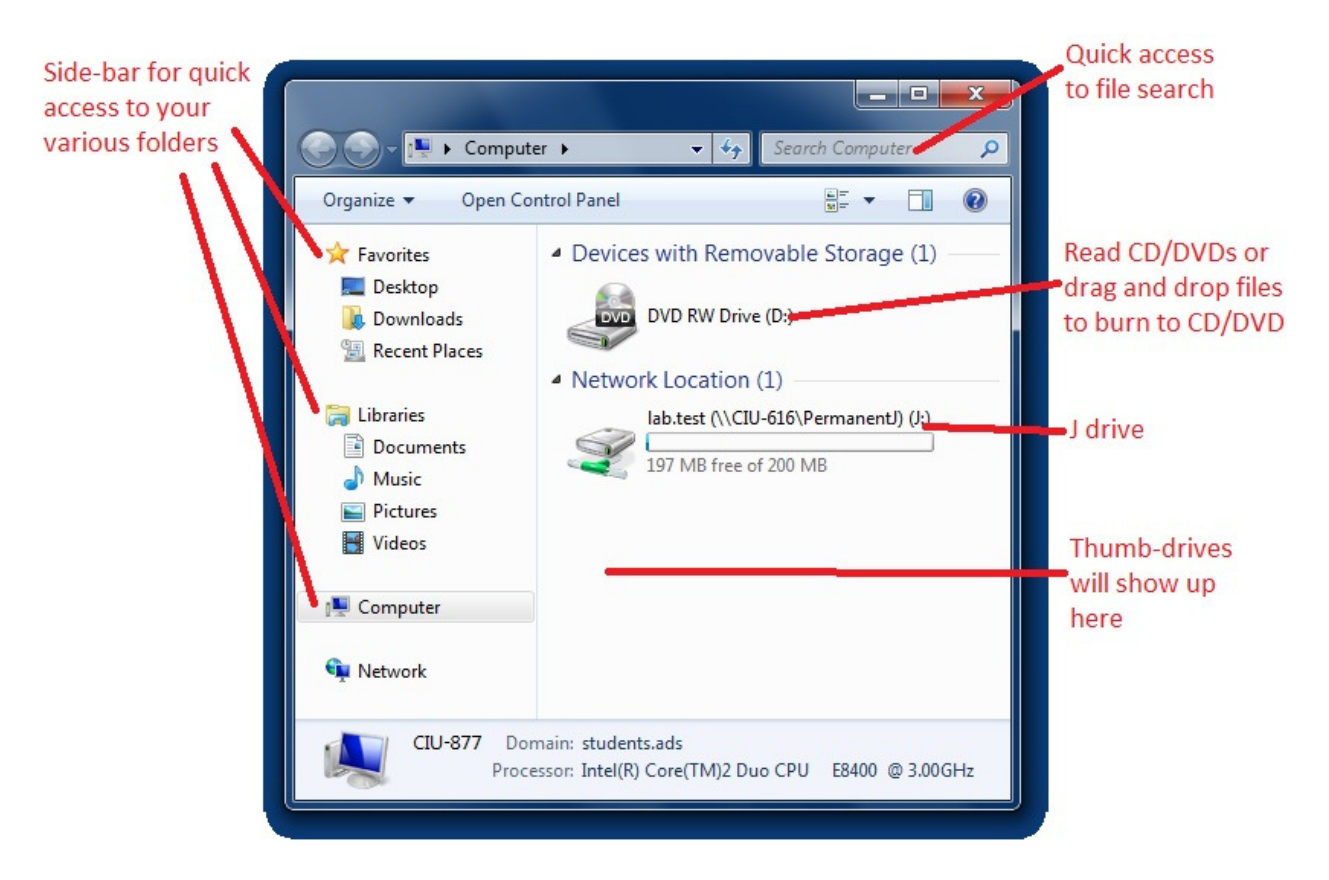

### **Print Queue**

• Look to the dollar sign (*lower right corner*) for how much money you have

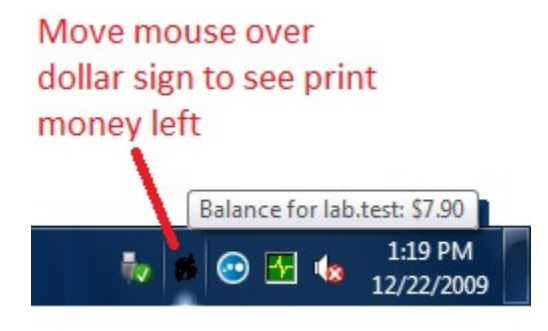

## Burning – Insert a burnable CD or DVD <u>FIRST</u>

- Regular files/folders for data purposes
  - Go to Computer in Start Menu
  - Drag and drop any and all files/folders to the DVD RW drive icon
  - Right-click the DVD RW drive icon and select **Burn to Disk**
- Music/soundtrack disks to play on CD players
  - Open Windows Media Player
  - Select the **Burn** tab in *upper right corner*
  - Drag and drop music files (any type) to right-side list
  - Click the burn icon on right-side
- DVD video to play on DVD players
  - $\circ~$  Go to Start Menu and open All Programs, select Windows DVD Maker
  - Follow in-program instructions to build DVD menus, settings, and videos
- ISO Images
  - Download an ISO image file
  - o Right-click the file, select Open With and select Windows Disk Image Burner
  - $\circ$   $\;$  Follow in-program instructions to burn the ISO image to disk

## Other Available Programs from Start Menu -> All Programs

- Artweaver Photoshop clone, alternative paint program for those who want more than Windows Paint
- Firefox Alternative browser to Internet Explorer
- Microsoft Office Complete Enterprise Suite
  - Microsoft Office Document Imaging/Scanning Access scanners for those computers with them
- Movie Maker Video editor
- VLC Player Alternative video player for those who want more than Windows Media Player